# PTP1 クイックガイド

この度はお買い上げいただきありがとうございます。本書では PTP1 の基本的な操作を説明します。 詳しい使用方法は取扱説明書をご覧ください。

20 19. PLEXTALK 6、 12 ~ യ് 24 23 ٦Ì ۳**Ш** 9 - 15 14 ″ **([**] 🗟 ),  $\overline{V}$ 8 2 (3) 10 `**>>>** 13 5 (6) 4 25 11 8 7 9₽₽ 0 #\_ \* 16 ? 17 18 22 21

#### 各部の名称

| 1 内蔵スピーカー  | 10しおりー        | 19 ヘッドホン出力端子 |
|------------|---------------|--------------|
| 2 内蔵マイク    | 11 再生・停止キー    | 20 外部音声入力端子  |
| 3 電源 LED   | 12 上十一        | 21DC 入力端子    |
| 4 バッテリーLED | 13 下キー        | 22USB        |
| 5 電源キー     | 14 左キー        | 23SD カードスロット |
| 6 録音キー     | 15 右キー        | 24 音量スイッチ    |
| 7メニューキー    | 16 テンキー       | 25 キーロックスイッチ |
| 8タイトルキー    | 17*(アスタリスク)キー |              |
| 9移動キー      | 18#(シャープ)キー   |              |

### お使いになる前の準備

箱から本体、バッテリー、電源アダプターを取り出し、使用するための 準備をしましょう。

次の手順に従って本体にバッテリーを装着してから、電源アダプター を接続します。

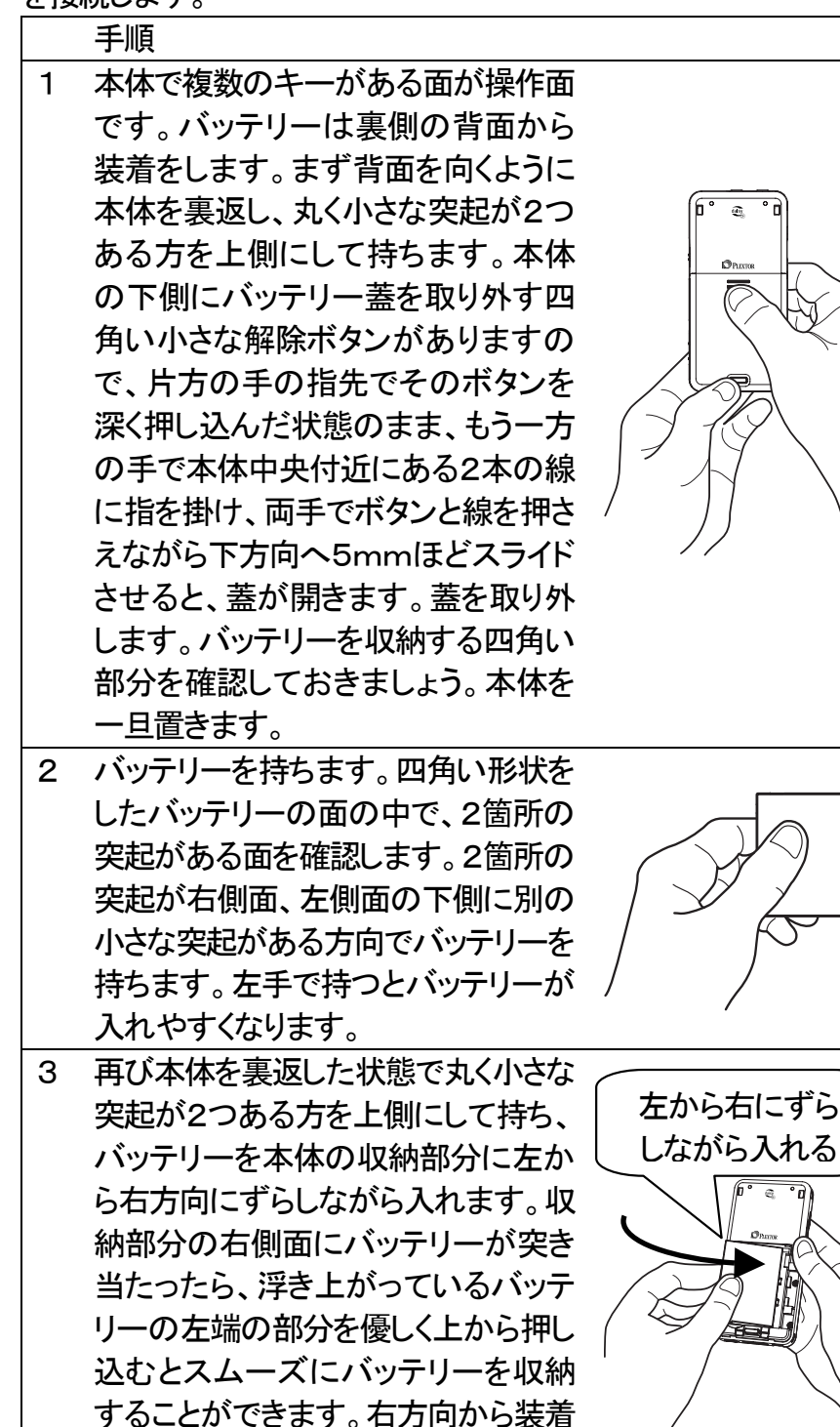

しようとすると収納部分の右側面にあ

る突起が邪魔をして正しく装着するこ

とができません。

優しく

押す

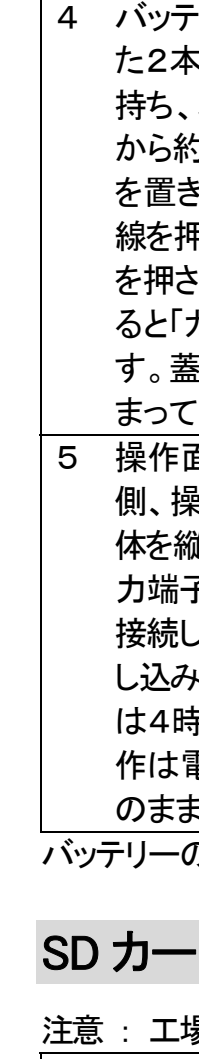

|                    | <u></u>                                                        |                                |
|--------------------|----------------------------------------------------------------|--------------------------------|
| <                  | SD カ-                                                          | ードの                            |
| SD                 | ) カー                                                           | ドをカ                            |
| ま                  | す。 SD                                                          | カー                             |
| あ                  | る面か                                                            | 、裏面                            |
| 面                  | です。                                                            | 斜め                             |
| 右                  | 下(右                                                            | 手前)                            |
| 本                  | 製品の                                                            | 左側                             |
| ッ                  | -に SD                                                          | カー                             |
|                    |                                                                |                                |
| で                  | しっかり                                                           | しと入                            |
| で<br>く             | しっか <sup>」</sup><br>SD カー                                      | りと入<br>-ドの                     |
| ে<br><<br>SI       | しっか <sup> </sup><br>SD カ-<br>ンカート                              | しと入<br>ードの<br>を指               |
| で<br>く<br>SI<br>込  | <u>しっか</u><br>SD カ-<br>Dカート<br>むと、                             | <u>りと入</u><br>ードの<br>を指<br>カート |
| で<br>く<br>SI<br>込れ | しっか <sup>し</sup><br>SD カ-<br>Dカート<br>むと、<br>、中に                | しと入<br>ードの<br>を指<br>カート        |
| で<br>く SI 込れか      | しっか <sup>1</sup><br>SD カー<br>Dカート<br>むと、<br>、中に<br>ら5mn        | しと入<br>ードの<br>を一日<br>あしる<br>にと |
| で<br>く SI 込れか然     | しっか <sup>1</sup><br>SD カ-<br>Dカート<br>むと、<br>、中に<br>ら5mm<br>に出て | レントン                           |
| でくSI込れか然つ          | しっか」<br>SD カート<br>SD カート<br>と、<br>に<br>よ<br>の<br>で<br>て<br>で   | レーを力あっき取りたの指一るとすり              |

4 バッテリー蓋の取り外しの際に押さえ た2本の線が上側となる向きで蓋を 持ち、本体に蓋が完全に閉まる位置 から約 5mm 下側にずらした状態で蓋 を置きます。片側の手で蓋の2本の 線を押さえ、もう一方の手で蓋の下側 を押さえながら上方向にスライドさせ ると「カチッ」と音がして蓋が閉まりま す。蓋の回りをさわって、隙間なく閉 まっていることを確認しましょう。

5 操作面を表に向け網目の部分が上 側、操作キーが下側になるように本 体を縦に持ちます。底面左隅のDC入 力端子に、電源アダプターの端子を 接続し、電源プラグをコンセントに差 し込みます。バッテリーの充電完了に は4時間ほどかかります。以下の操 作は電源アダプターを接続した状態 のまま行うことができます。

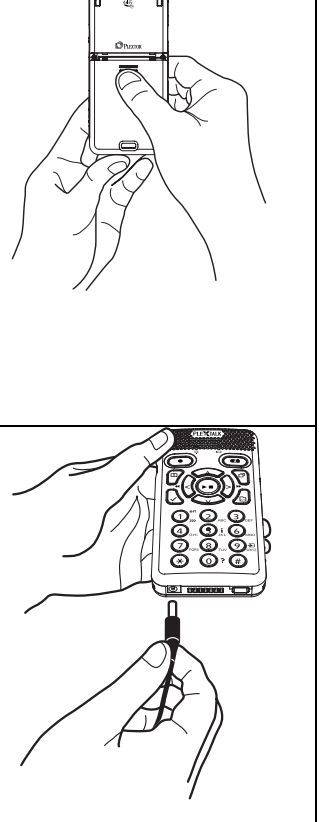

バッテリーの取り出し方は取扱説明書を参照してください。

## SDカードの入れ方・出し方

注意 : 工場出荷時には SD カードは本体に装着されています。 入れ方> PLEX TALK ードスロットに入れ -ドは表面に凹凸の Ô ٦ i、滑らかな面が表 にカットされた角が (1)<sup>₩</sup> (2)...(3)... になるように持ち、 l面の SD カードスロ ドを入れます。奥ま れてください。 出し方> 0 0 先で1mm ほど押し CO) ドの固定が解除さ 0," 0, 0 0, 0, 0 0, 0, 0 € 0, € バネによって本体 シュードの先端が自 す。カードの先端を 出します。

#### 電源の ON/OFF

電源の ON/OFF は「電源キー」を長押しします。

#### 手順

- 1 [電源キー]を長く押して電源を入れます。(1秒以上押し続け てください。)※1
- 2 もう一度 「電源キー」を長く押すと電源が切れます。(2秒以上 押し続けてください。)※2

※1 バッテリー装着直後の起動には 30 秒ほど時間がかかります。 ※2 短く押すとお休みタイマーがはたらいてしまいます。電源を切る 際は必ず2秒以上押し続けてください。2秒以上押すと「スリープモー ド」になり、さらに3秒押すと「完全電源 OFF」になります。

## 音量を調整する

#### 手順

1 本体右側面の [音量スイッチ] を上方向に1回押すと1段階ず つ音量が大きくなり、下方向に1回押すと1段階ずつ音量が小 さくなります。音量は、0から25まで1段階ずつ調整できま す。

ヘッドホンで音声を聴く場合は適度な音量で聴いてください。大きな音 量で聴き続けると聴覚を害する恐れがあります。

## PTR2からデータをバックアップする

本製品を弊社製品 PTR2に接続し、PTR2の DAISY 図書 CD のデータ を本製品の SD カードにバックアップしてみましょう。

| 手順 |                                  |
|----|----------------------------------|
| 1  | 本製品の電源を切り、SDカードを入れます。専用のACアダプ    |
|    | ターを接続し、電源を入れます。                  |
| 2  | PTR2に専用のACアダプターを接続して電源を入れ、DAISY  |
|    | 図書CDを入れます。                       |
| 3  | PTR2に付属しているUSBケーブルをPTR2の背面のUSB   |
|    | ケーブルコネクタに接続します。                  |
| 4  | 本製品に接続した短いUSBケーブルとPTR2に接続したUS    |
|    | Bケーブルを接続します。すると本製品は自動的にUSB機器     |
|    | を選択し、タイトル名をガイドします。               |
| 5  | (以下の操作は本製品側で行います。)               |
|    | 数字の [9キー] を押します。                 |
| 6  | バックアップしますか、と音声ガイドがありますので、[再生・停   |
|    | 止キー] または [下キー] または [#キー]を押して決定しま |
|    | す。                               |
| 7  | しばらく後にバックアップが終了します。              |
| 8  | PTR2から CD を取り出し、両方の機器の電源を切ってケーブ  |
|    | ルを外します。                          |

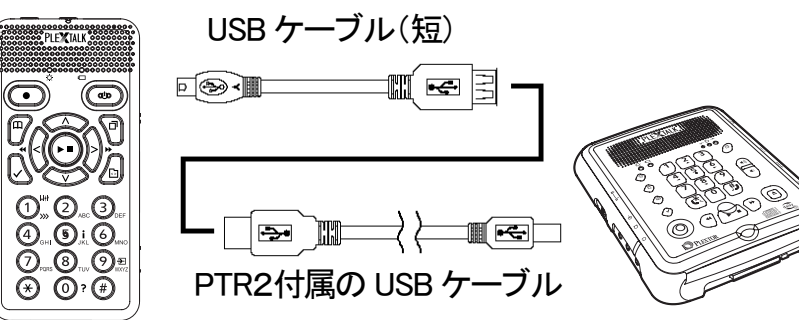

|    | 手<br>1<br>2 |
|----|-------------|
|    | 3           |
| ブル | <u> </u>    |

| 蒜    | みたい本を選択して再生・停止する                    |
|------|-------------------------------------|
| SD 7 | カード内の DAISY 図書を再生してみましょう。           |
| 手    | 頁                                   |
| 1    | 電源を入れます。                            |
| 2    | [タイトルキー] を何回か押すと、「SD」と音声ガイドします。     |
| 3    | 先ほどバックアップした DAISY 図書を [右キー] あるいは [左 |
|      | キー〕で選択します。                          |
| 4    | [再生・停止キー]を押すと再生が始まります。              |
| 5    | もう一度 [再生・停止キー] を押すと停止します。           |
|      |                                     |

## 早送り・巻き戻しで移動する

#### 手順

「右キー」を押し続けると早送りされ、[左キー] を押し続けると 巻き戻されます。押し続けると、5 秒、10 秒、20 秒、30 秒、1 分、2分、3分・・・と音声ガイドされます。1分未満の場合は、止 めたいところで手を離すと移動先から再生が始まり、1 分以上 の場合は、手を離しても音声ガイドが継続し、聞きたい場所で 「再生・停止キー」を押すと再生が始まります。

#### DAISY の 便利な 頭出し ●現在の場所から前後に移動する 手順

- 1 [上キー] または [下キー] で移動する単位を選択します。 DAISY 図書の場合、選択できる単位は「レベル 1~6、グルー プ、ページ、フレーズ、10分、30秒」となります。※
- 2 [右キー] で進み、「左キー] で戻ります。

※DAISY 図書によっては、グループやページなどの移動単位がない 場合があります。また、後からしおりを設定した場合は、移動単位の中 に「しおり」が追加されます。しおりの設定方法は取扱説明書を参照し てください。

|   | 3    | [再生·停. |  |
|---|------|--------|--|
|   |      | て決定す   |  |
|   | ※見   | し出しにダイ |  |
| ì |      |        |  |
|   | 録音する |        |  |
| Ì | 内蔵   | マイクで録  |  |
|   | 手    | 頁      |  |
|   | 1    | SD カード |  |
|   | 2    | [録音キー  |  |
|   | 3    | [録音キー  |  |
|   | 4    | [再生·停」 |  |
|   | 5    | [再生•停. |  |
|   |      | できます。  |  |

## も「録音キー」を押します。

### メモ録をする

| 手 | 手順     |  |
|---|--------|--|
| 1 | [録音キー  |  |
|   | いう音声   |  |
|   | ださい。[釒 |  |
|   | 声:「明日  |  |
| 2 | [録音キー  |  |
| 3 | 今、録音し  |  |
|   |        |  |

# メモ録を再生する

手順 1 [タイトルキー] を何回か押して「メモ録」に移動します。 2 「再生・停止キー」を押すと、先ほど録音したメモ録が再生され ます。

キーロックスイッチを上にスライドさせるとキーがロックされ、すべての キー操作ができなくなります。移動時の誤操作防止などに用います。 キーを操作する際は、キーロックスイッチを下にスライドさせて、キー ロックを解除してください。

●目的のページや見出しにダイレクトに移動する

例: 20ページに移動してみましょう。

[移動キー] を1回押します。※ 「移動先のページ数を入力」という音声ガイドを確認した後、 ページの番号の [2] [0] をテンキーで押します。 止キー〕または「下キー〕または「#キー」を押し ると20ページに移動し、再生が始まります。 イレクト移動する場合は、「移動キー」を2回押します。

**谙してみましょう**。

が入っていることを確認します。 -〕を押します。録音待機状態に入ります。 -] を押すと録音が開始されます。 止キー]を押すと録音を停止します。 止キー〕を押すと今録音した内容を確認することが

録音を一時中断するには「録音キー」を押します。録音を再開するとき

内蔵マイクでメモ録をしてみましょう。

-〕を押し続けると、メモ録が始まります。「メモ録」と ガイドがありますので、その後から録音を開始してく 録音キー]を押している間のみ録音されます。 は・・・をする」 うから指を離すと、メモ録が終了します。

った内容が自動的に再生されます。

メモ録を再生してみましょう。

#### キーロックスイッチの ON/OFF

127-3938901